# Sólera Passo-a-Passo **PORTAL DO CLIENTE**

# Acesse o site www.solerabrasil.com.br

## www.solerabrasil.com.br

C

### Guto Almeida é o novo Diretor Geral da Solera Brasil

Com 30 anos de atuação em Tecnologia, Vendas e Estratégia de Negócios, ele vem a somar ao nosso time com sua ampla experiência de mercado.

Clique para visualizar o comunicado completo.

# No canto superior direito você encontrará a sessão

**AUTOonline** 

The Value Experts

## "Portal do Cliente"

III Portal CSI Portal do cliente

🔿 C 🗋 www.solerabrasil.com.br

| Portal CSI | Portal do cliente | ; |
|------------|-------------------|---|
|            |                   |   |

Q

QSZ

Audatex INPART

Quem Somos Produtos e Soluções Novos Planos Fornecedor

### Guto Almeida é o novo Diretor Geral da Solera Brasil

Com 30 anos de atuação em Tecnologia, Vendas e Estratégia de Negócios, ele vem a somar ao nosso time com sua ampla experiência de mercado.

Clique para visualizar o comunicado completo.

## Para fazer o seu login:

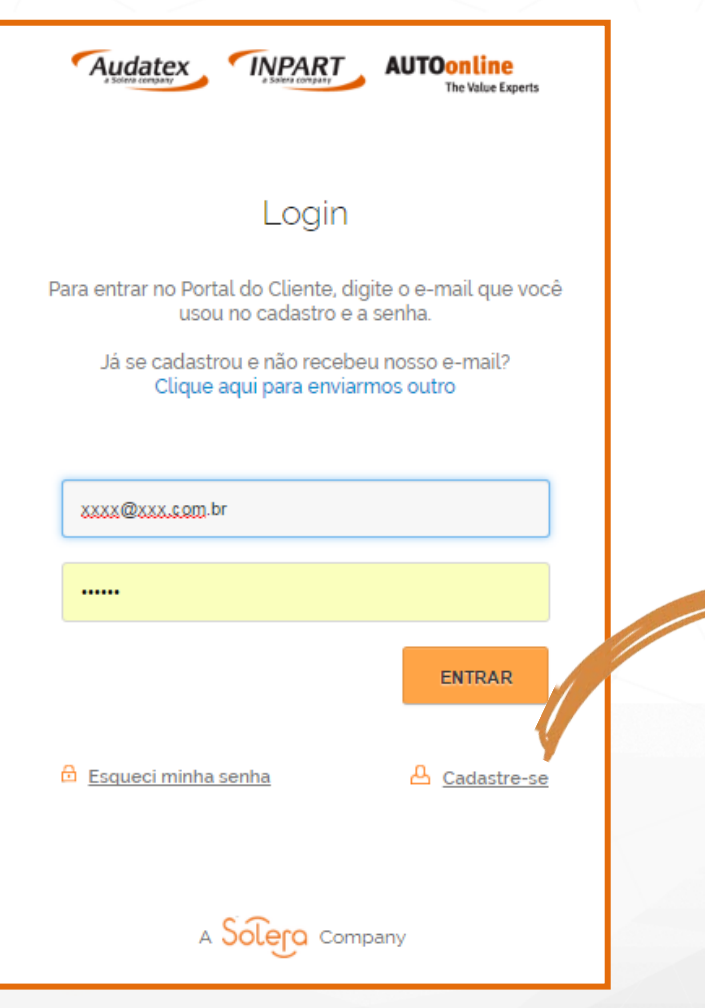

## Realize o cadastro no primeiro acesso

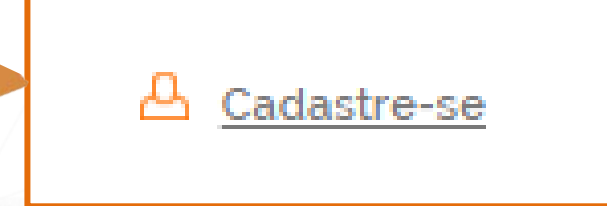

## Realize o seu cadastro

#### Cadastre-se

Insira os dados abaixo para efetuar o cadastro. \* Todos os campos são obrigatórios.

| Razão Social               |                               |
|----------------------------|-------------------------------|
|                            |                               |
| CNPJ (Somente números)     |                               |
| Nome Completo              |                               |
| Telefone                   | Preencha os dados completos e |
|                            | clique em "ENVIAR"            |
| Cidade                     |                               |
| CEP                        | ENVIAR                        |
| Logradouro                 |                               |
| N <sup>e</sup> Complemento |                               |
|                            |                               |

## Ative a sua senha

## Você deverá receber um e-mail\* para ativar sua senha.

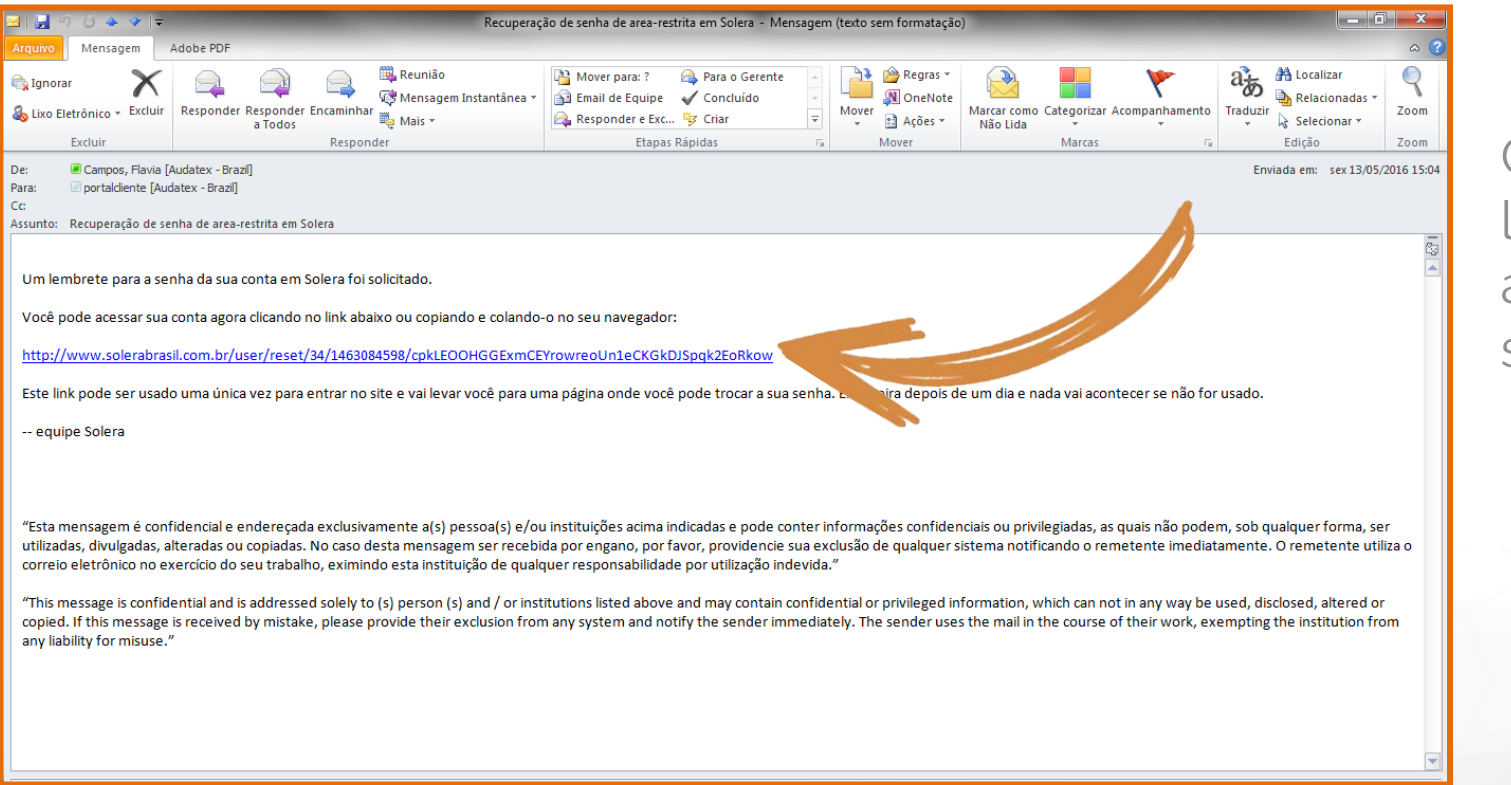

Clique no link para ativar sua senha

\*atenção, verifique se a mensagem não está no lixo eletrônico de seu e-mail

Solera

## Ative a sua senha

- Clique em "Entrar"
- Digite uma nova senha de sua preferência
- Clique em "Enviar" no final da página

| Audatex INPART AUTOmin                                                                                                    |                     | Olă, Adriano Pulz                                                 | ,A, Minha conta (3                                                                                            |
|----------------------------------------------------------------------------------------------------|---------------------|-------------------------------------------------------------------|----------------------------------------------------------------------------------------------------|
| A CONTRACTOR OF A CONTRACTOR OF A CONTRACTOR O | agents              | Audatex INPART AUTOmine                                           | Chamados CTSolera Download FAQ Chat On                                                                        |
| Você validou seu endereço de e-mail com sucesso.                                                                                                    |                     | Minha Conta                                                       |                                                                                                    |
| Este lembrete de senha para o usuário area-restrita vai expirar em sab; 14/05/2016 - 15-44                                                                                                    |                     | Minina Conta                                                      |                                                                                                    |
| Clique neste botão para entrar no site e trocar sua senha.                                                                                                    |                     |                                                                   |                                                                                                    |
| Este login pode ser usado apenas uma vez                                                                                                    |                     | Vocé já usou este línik para acessar o site. Não                  | è mais necessàrio usar este línicioara logar no site. Por favor, altere sua                                   |
| Entrar                                                                                                    |                     | senha.                                                            |                                                                                                    |
|                                                                                                    |                     | E obrigatorio o preenchimento de todos os campos.                 |                                                                                                    |
| A Solero Company                                                                                                    |                     | xooggoox.com.prj                                                  | ×                                                                                                    |
|                                                                                                    |                     | Duaktade da serha<br>Senha                                        | A antra contenn.<br>Confirme a senha                                                                          |
|                                                                                                    |                     | Para muder a aente do usuário, digita a reva aente nos dos campos |                                                                                                    |
|                                                                                                    |                     | MMDA                                                              | 330755566000131                                                                                               |
| obrigatório o preenchimento de todos os campos.                                                                                                    |                     | Adriano Pulz                                                      | 30241070                                                                                                    |
|                                                                                                    |                     | RS                                                                | Opções de localização<br>Fuso horario<br>America Bas Paulo: sexta feir                                        |
| xxx@xxx.com.br                                                                                                    |                     |                                                                   | Selecione a hora local e o fuso horário. Datas e horas neste site<br>serão exibidas usando esse fuso horário. |
| ualidade da senha:                                                                                                    | As senhas conferem: | Porto Alegre                                                      | 90450020                                                                                                    |
| enha                                                                                                    | Confirme a senha    | Rua Comendador Rheingantz                                         | 588                                                                                                    |
|                                                                                                    |                     | Complemento                                                       |                                                                                                    |
|                                                                                                    |                     |                                                                   |                                                                                                    |
|                                                                                                    |                     |                                                                   | ENVLAR                                                                                                    |
|                                                                                                    |                     | -                                                                 | 11                                                                                                    |
|                                                                                                    |                     |                                                                   |                                                                                                    |

## Utilizando o portal

No portal do cliente você pode, abrir um chamado, acessar boletos e notas fiscais, realizar cursos e treinamento e muito mais! Para abertura de chamados clique na primeira caixa "Chamados".

| -) 🛞 🤒 http://www.solerabrasil.com.br/area-restrita | D = C 🐜 Acesso             | Negado / Login de 🗙               | Annual Annual             | Toronte                                                  | 0 cr 63 |
|-----------------------------------------------------|----------------------------|-----------------------------------|---------------------------|----------------------------------------------------------|---------|
|                                                     | Olâ, Adriano Pulz          | T <b>Oonline</b><br>He Was typeds | Chamados (                | 🔔 Minha conta 💽 Sair<br>CTSolera Download FAO ChatOnline | í       |
|                                                     | Portal do client           | e                                 |                           |                                                          |         |
|                                                     | As alterações foram salvas |                                   |                           | ×                                                        |         |
|                                                     | Se                         | eja bem-vindo! C                  | ) que você deseja f       | fazer?                                                   |         |
|                                                     | Chamados                   | <u>∎0</u><br>Financeiro           | Segunda via de<br>boletos | CTSolera<br>(treinamento)                                |         |
| •                                                   | <b>Q</b><br>Download       | Perguntas                         | Chat Online               |                                                          |         |

## Abertura de Chamados

Selecione o tipo de chamado que deseja abrir!

Audatex INPART **AUTOonline** Quem S The Value Experts A > Selecione o tipo de chamado que deseja abrir Selecione o tipo de chamado que deseja abrir Tipo ~ Audatex Solicitação Selecione o tipo e a solicitação ~ referente ao chamado Tipo ~ Audatex Solicitação  $\mathbf{v}$ 

đ

Chamados

# Chat on-line

Dependendo do tipo de solicitação escolhida, você será redirecionado ao CHAT ON-LINE!

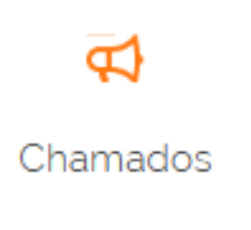

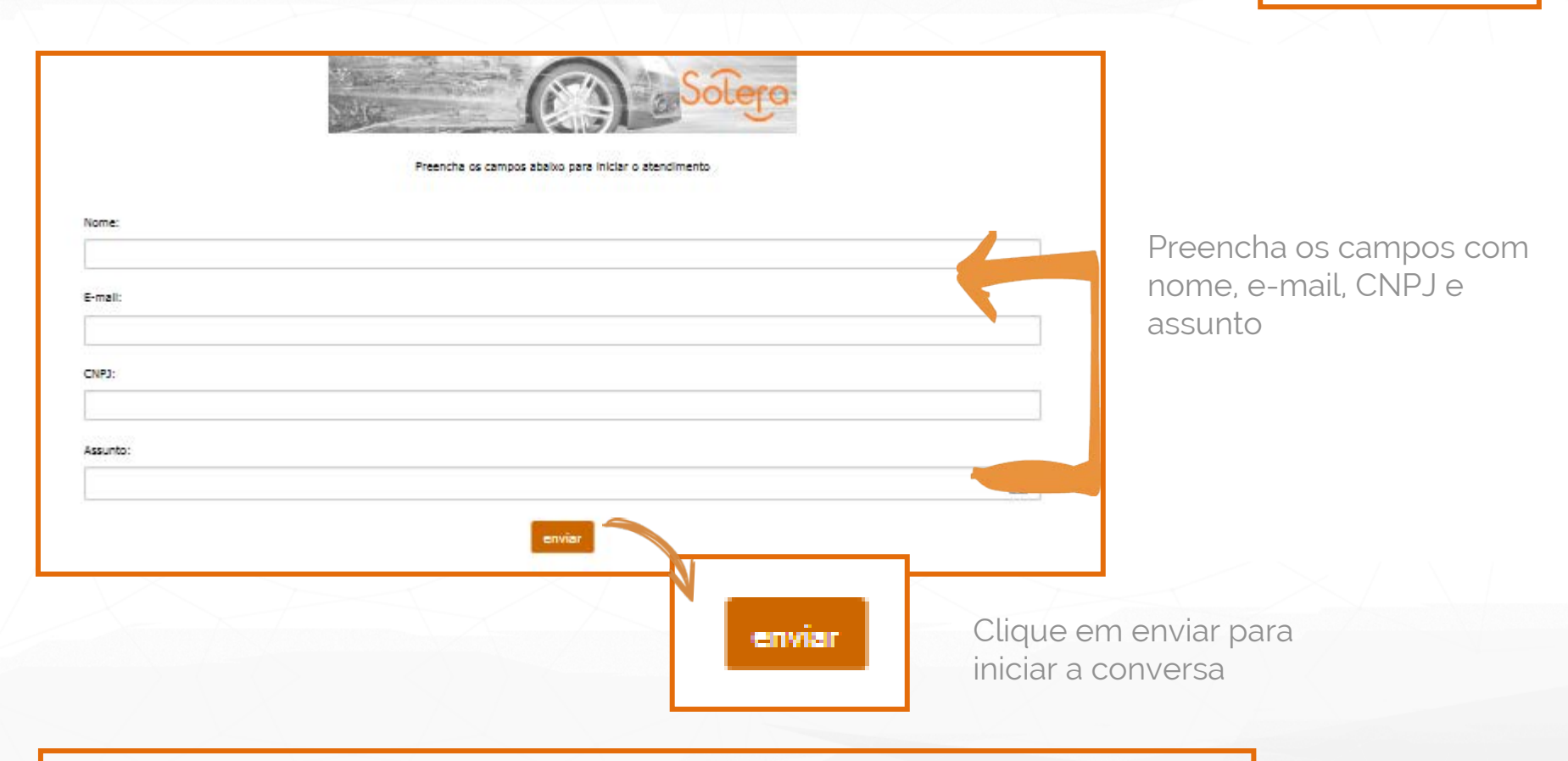

#### **IMPORTANTE:**

Não são todos os tipos de chamados que serão direcionados ao chat on-line;

O direcionamento é automático, não havendo a possibilidade de seleção pelo cliente.

## Chat on-line

Basta iniciar sua conversa com um de nossos atendentes especializados!

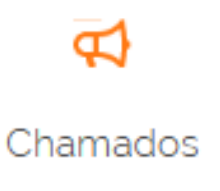

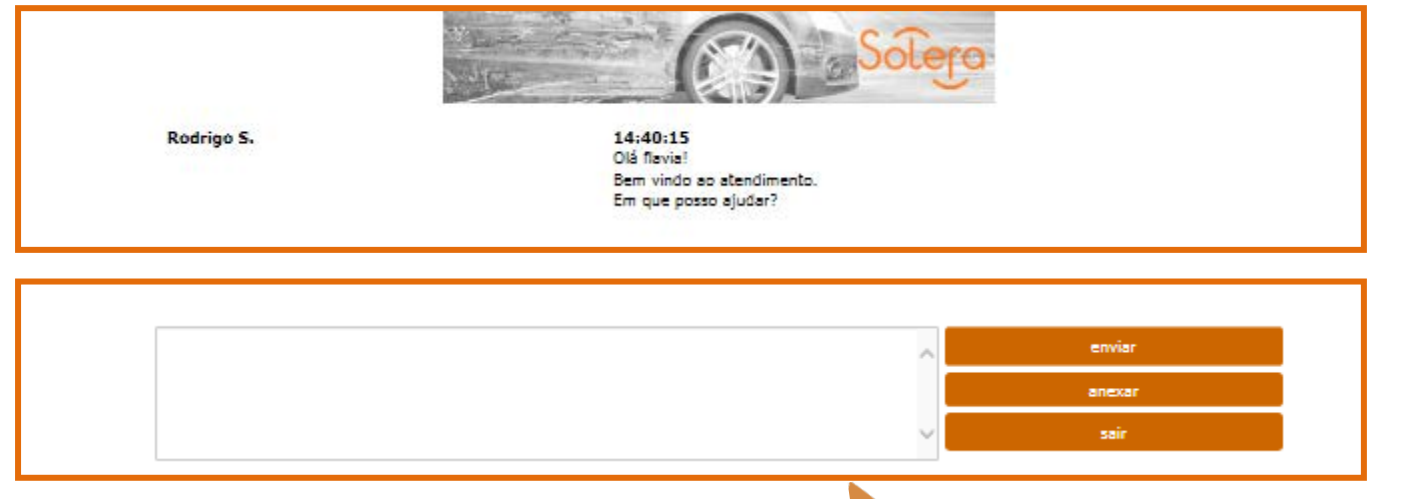

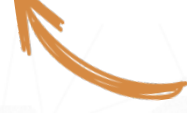

Digite o texto no campo indicado para iniciar a conversa

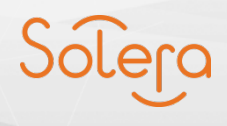

## Chat on-line

Sua opinião é muito importante! Ao finalizar sua conversa, não se esqueça de avaliar seu atendimento! **C**hamados

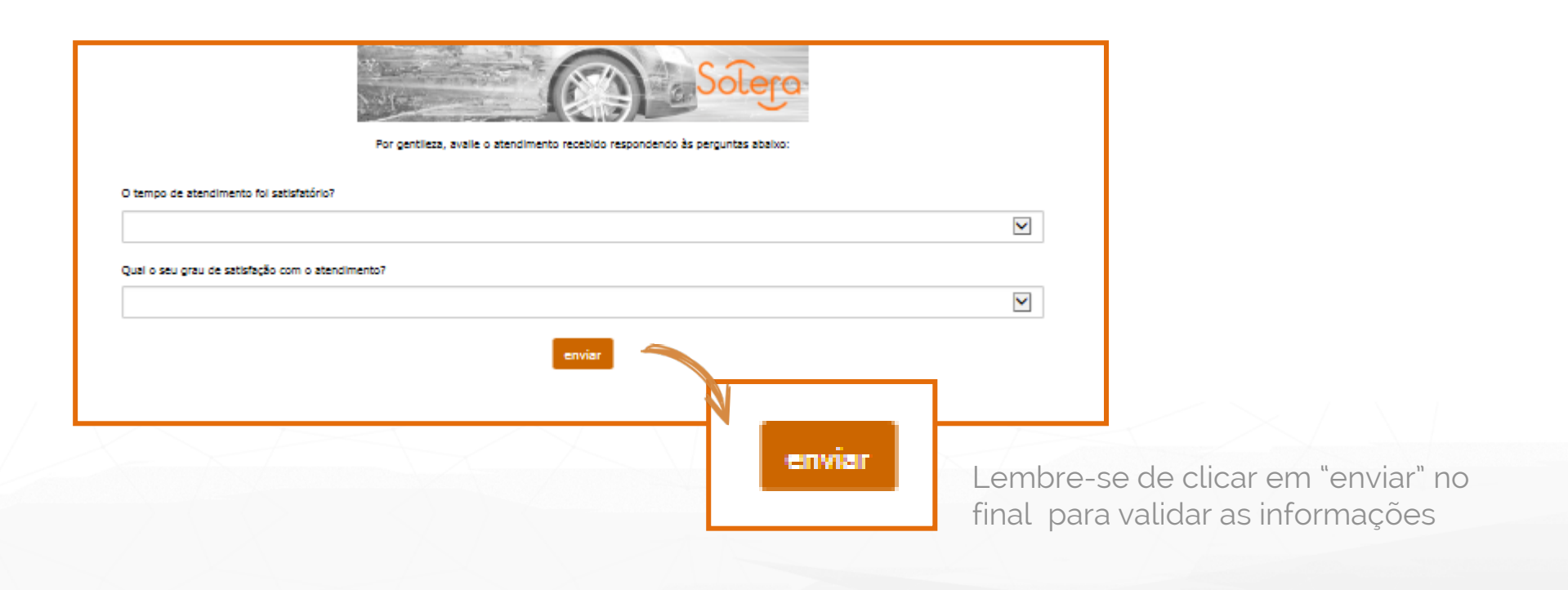

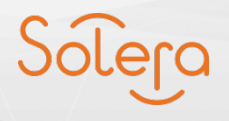

## Chamados

Caso sua solicitação não possa ser solucionada de imediato, você continuará sendo direcionado à página de chamados padrão.

| Audatex INPAR                                               | AUTOonline<br>The Wise Expens                                 | Che                                                                             | mados CTSolera    | Download FAQ       | Chat Online    |
|-------------------------------------------------------------|---------------------------------------------------------------|---------------------------------------------------------------------------------|-------------------|--------------------|----------------|
| Chamados                                                    |                                                               | 11                                                                              |                   |                    |                |
| Para soluções de proble                                     | mas técnicos, dúvidas sobre                                   | e a utilização e treinamento de nosso:                                          | s produtos, comen | tàrios e sugestões | em geraL       |
| Nome Completo*                                              | Sobrenome*                                                    | E-mail*                                                                         |                   |                    |                |
| flavia                                                      | campos                                                        | flavia.campos@audatex.co                                                        | om.br             |                    |                |
| Empresa*                                                    |                                                               | Telefone*                                                                       |                   |                    |                |
| TESTE                                                       |                                                               | 01 15034-0492                                                                   |                   |                    |                |
| Assunto*                                                    |                                                               |                                                                                 |                   |                    |                |
|                                                             |                                                               |                                                                                 |                   |                    |                |
| Descrição                                                   |                                                               |                                                                                 |                   |                    |                |
| Descrição: Você d<br>Números de sinistr<br>seu atendimento. | eve inserir um breve relato d<br>ros, orçamentos e placa do v | lo que está ocorrendo com o seu siste<br>reículo são informações que agilizarão | ma.               |                    |                |
| Tipo*                                                       | Solicitação*                                                  |                                                                                 |                   |                    | _              |
| Nenhum                                                      | M Nenhum                                                      | $\checkmark$                                                                    |                   |                    |                |
| Insira aqui seu<br>anexo                                    | Procurar                                                      |                                                                                 |                   |                    |                |
| Deseja que alguém<br>Inclua os endereços                    | receba uma cópia desta so<br>de e-mail no campo abaix         | licitação?<br>o, um por linha.                                                  |                   |                    |                |
|                                                             | < >                                                           |                                                                                 |                   |                    | and the second |
| ENVIAR                                                      |                                                               |                                                                                 |                   |                    |                |
|                                                             |                                                               |                                                                                 |                   |                    |                |

Seus dados estarão previamente preenchidos

Insira o assunto do chamado

Descreva brevemente o assunto

Escolha o "Tipo" e a "Solicitação"

Insira arquivos se necessário

Inclua os e-mails adicionais que devem ser informados sobre o chamado

Clique em "enviar"

Solera

Chamados

## Financeiro

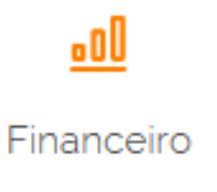

| Di Chilodao                                                            | Vencimento        | Vir.Titulo | Saldo | DT Balxa   | Nota | -                                                |
|------------------------------------------------------------------------|-------------------|------------|-------|------------|------|--------------------------------------------------|
| 22/04/2003                                                             | 15/05/2003        | 416,00     | 0,00  | 16/05/2003 |      |                                                  |
|                                                                        |                   |            |       |            |      |                                                  |
|                                                                        |                   |            |       |            |      |                                                  |
|                                                                        |                   |            |       |            |      | Selecione                                        |
|                                                                        |                   |            |       |            |      | holoto/n                                         |
|                                                                        |                   |            |       |            |      |                                                  |
|                                                                        |                   |            |       |            |      |                                                  |
|                                                                        |                   |            |       |            |      |                                                  |
|                                                                        |                   |            |       |            |      |                                                  |
|                                                                        |                   |            |       |            |      |                                                  |
|                                                                        |                   |            |       |            |      |                                                  |
|                                                                        |                   |            |       |            |      |                                                  |
|                                                                        |                   |            |       |            |      |                                                  |
|                                                                        |                   |            |       |            |      | Em sequida                                       |
|                                                                        |                   |            |       |            |      | Em seguida                                       |
|                                                                        |                   |            |       |            |      | Em seguida<br>desejada:                          |
| <                                                                      | 1                 |            |       |            |      | Em seguida<br>desejada:<br>Boloto                |
| C Em Aberto                                                            | teste Teste teste | : Teste    |       |            |      | Em seguida<br>desejada:<br>Boleto                |
| <ul> <li>Em Aberto</li> <li>Pagamento Parcial</li> </ul>               | teste Teste teste | e Teste    |       |            |      | Em seguida<br>desejada:<br>Boleto<br>Nota Fiscal |
| <ul> <li>Em Aberto</li> <li>Pagamento Parcial</li> <li>Pago</li> </ul> | teste Teste teste | e Teste    |       |            |      | Em seguida<br>desejada:<br>Boleto<br>Nota Fiscal |

Selecione a linha referente ao boleto/nota fiscal desejada

Em seguida, selecione a ação desejada: Boleto Nota Fiscal Atualização de Boleto

\*para utilizar esta sessão é necessário desativar o pop-up do seu navegador

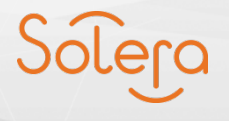

## Esqueci minha senha!

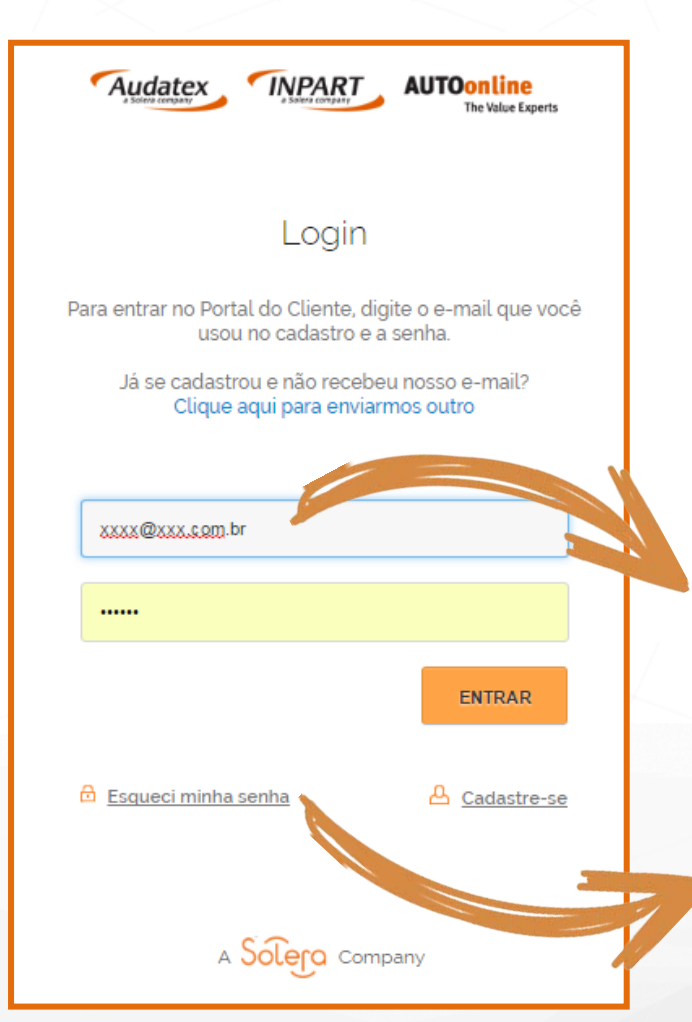

Se você esquecer sua senha, basta solicitar o reenvio do link e aguardar um e-mail para ativação da senha!

Acesse com seu login e senha (usuários previamente cadastrados)

Solicitar o reenvio da senha

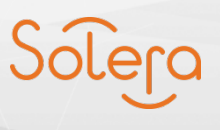

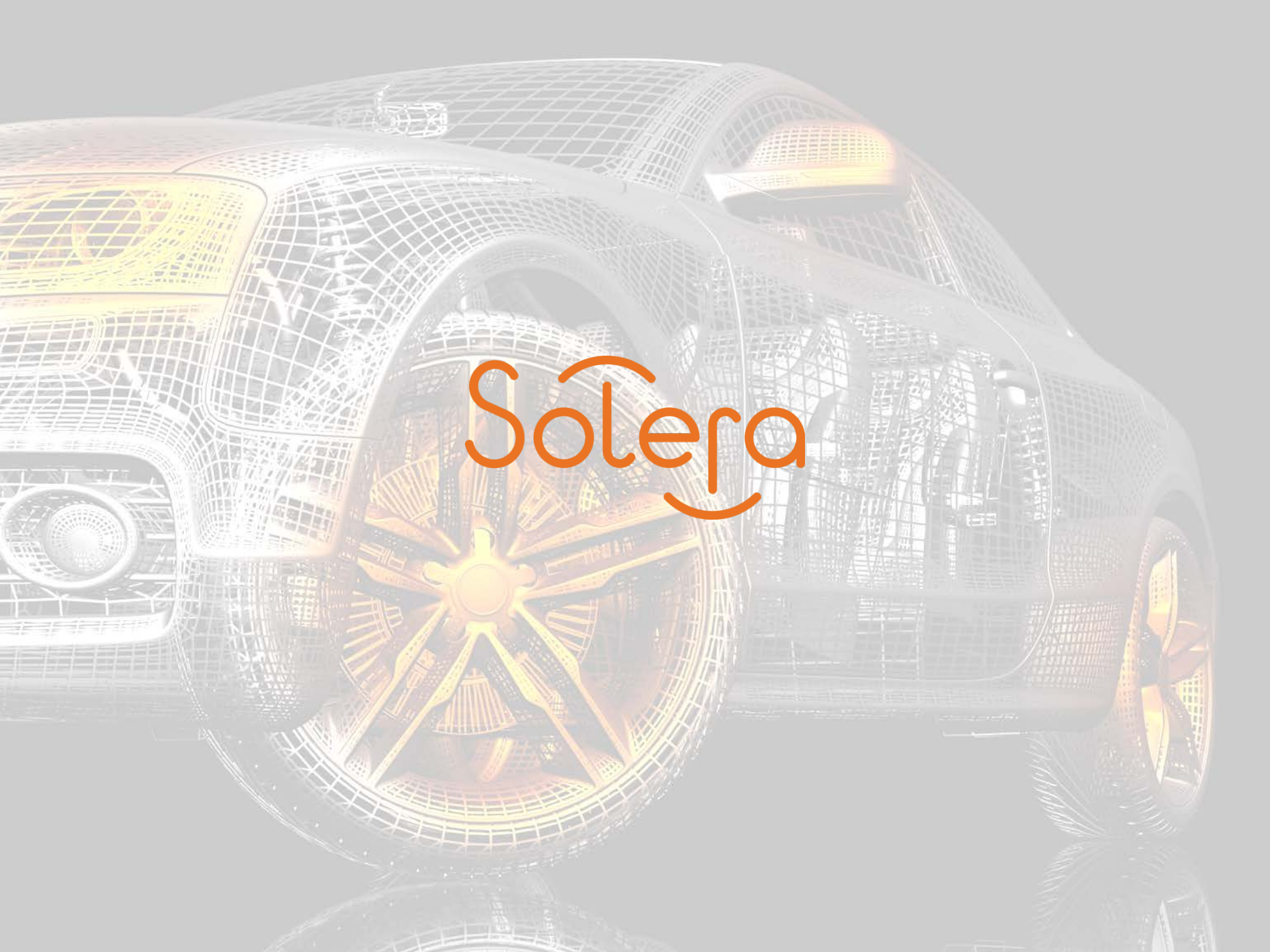